# บทที่ 5

### การพัฒนาระบบ

งานพัฒนาระบบสารสนเทศเพื่อการบริหารการขนส่งน้ำมัน มีองค์ประกอบหลาย ๆ ส่วนที่นำมา ใช้ร่วมกันในการพัฒนาระบบ โดยมีขั้นตอนหรือข้อพิจารณาดังต่อไปนี้

- 5.1 การเลือกเครื่องมือที่ใช้พัฒนาระบบ
- 5.2 สภาพแวดล้อมของระบบสารสนเทศเพื่อการบริหารการขนส่งน้ำมัน
- 5.3 การดึงข้อมูลจากแหล่งข้อมูล
- 5.4 การนำข้อมูลเข้าระบบ
- 5.5 การพัฒนาโปรแกรมในส่วนความปลอดภัยของระบบ
- 5.6 การพัฒนาโปรแกรมส่วนต่อประสานกับผู้ใช้
- 5.7 การทดสอบโปรแกรม

## <u>5.1 การเลือกเครื่องมือที่ใช้พัฒนาระบบ</u>

สินค้าของบริษัทออราเคิล เป็นที่รู้จักกันดีในตลาดเมื่อเทียบกับบริษัทอื่น ๆ นอกจากนี้ยังมีทีม สนับสนุนที่สามารถให้คำปรึกษา งานวิจัยนี้เลือกโอแอลเอพีซอฟต์แวร์ของบริษัทออราเคิล ในการพัฒนา ระบบสารสนเทศ

ออราเคิล เอ็กเพลส(Oracle Express) เป็น โอแอลเอพีซอฟต์แวร์ของบริษัทออราเคิล ใช้สำหรับ พัฒนาระบบงาน ที่นำเสนอรายงานเชิงวิเคราะห์ เช่น ระบบสารสนเทศเพื่อการบริหาร ระบบข้อมูล สนับสนุนผู้บริหาร เป็นต้น

ลักษณะพื้นฐานของ ออราเคิล เอ็กเพลส ซอฟแวร์

- มีภาษาที่มีประสิทธิภาพในการเขียนโปรแกรม เรียกว่า Stored Procedure Language (SPL) และสภาพแวดล้อมที่สมบูรณ์และง่ายในการพัฒนาระบบ

- ความสามารถในการเข้าถึงฐานข้อมูลเชิงสัมพันธ์ ได้หลายชนิด เช่น Oracle7 Sybase DB2 เป็นต้น

- ความสามารถในการใช้ Open Database connectivity (ODBC) ของบริษัท ไมโครซอฟต์ ใน การดึงข้อมูลจากแหล่งต่าง ๆ เช่น Oracle7 dBase Excel เป็นต้น

ซอฟต์แวร์ออราเคิล เอ็กเพลสแบ่งได้ 3 กลุ่มคือ

- Express Engine เป็นตัวฐานข้อมูลหลายมิติ ที่ใช้สำหรับจัดการข้อมูล ด้วยฟังก์ชันเชิงวิเคราะห์หลาย ๆ อย่างสำหรับทำการรายงาน การสอบถามข้อมูล การพยากรณ์ความเป็นไปในอนาคต ซอฟต์แวร์ในกลุ่มนี้ได้แก่ Oracle Express Server หรือ Oracle Personal Express

- Express Tools เป็นซอฟแวร์ที่ใช้เป็นเครื่องมือสำหรับการพัฒนาระบบ ได้แก่ Oracle Express Analyzer Oracle และ Express Object

- Express Applications เป็นซอฟต์แวร์สำเร็จรูปใช้สำหรับการวิเคราะห์ข้อมูลเฉพาะอย่าง ได้แก่ Oracle Sale Analyzer Oracle Financial Analyzer เป็นด้น

## 5.2 สภาพแวดล้อมของระบบสารสนเทศเพื่อการบริหารการขนส่งน้ำมัน

ในการพัฒนาระบบสารสนเทศเพื่อการบริหารนี้ ได้พัฒนาบนเครื่องคอมพิวเตอร์ส่วนบุคคล ซึ่งมีซีพียู เพนเทียม 150 เมกกะเฮิร์ต (Pentium 150 Mhz) ภายใต้ระบบปฏิบัติการ 2 ส่วน ดังนี้คือ

ส่วนของผู้ให้บริการบนเครือข่าย ใช้ระบบปฏิบัติการวินโดวส์เอนที เวอร์ชั่น 4.0 (Microsoft Windows NT Server Version 4.0) โดยมีโปรแกรมประยุกต์ที่เป็นตัวจัดการฐานข้อมูลแบบหลายมุมมอง คือ ออราเคิล เอ็กเพลส เวอร์ชั่น 6.2

ส่วนของผู้รับบริการบนเครือข่าย ใช้ระบบปฏิบัติการวินโดวส์ 95 โดยมีโปรแกรมประยุกต์ที่ใช้รับ บริการบนเครือข่าย คือ ออราเคิล เอ็กเพลส ออร์ปเจ็ก เวอร์ชั่น 6.2

ในส่วนของการพัฒนาระบบงานย่อยสำหรับบันทึกข้อมูล ใช้ซอฟต์แวร์ไมโครซอฟต์แอกเซ็ซ เวอร์ชัน 97 ในการพัฒนา

ในส่วนของการเชื่อมต่อกับระบบงานขนส่งเดิมนั้น ตารางเก็บข้อมูลต่าง ๆ จะถูกสร้างในสภาพ แวดล้อมของระบบบริหารคู่สัญญา (CMS) ภายใต้ระบบปฏิบัติการยูนิกส์ ซึ่งมีระบบจักการฐานข้อมูลเชิง สัมพันธ์ออราเคิล เวอร์ชั่น 7.3.4

## <u>5.3 การดึงข้อมูลจากแหล่งข้อมูล</u>

จากการออกแบบรายงานต่าง ๆ ที่มีในระบบ ข้อมูลหรือตัวแปรแต่ละตัว จะถูกกำหนดว่ามีมุม มองใดบ้าง นั่นคือลักษณะของข้อมูลดิบที่จะนำเข้าระบบ จะต้องผูกด้วยคีย์ของมุมมองที่ใช้เสมอ ข้อมูลที่ จะนำเข้าระบบจะถูกดึงมาจากระบบงานย่อยต่าง ๆ ในรูปของแฟ้มข้อความ โดยใช้ภาษาเอสคิวแอล ดึง ข้อมูล และยังมีข้อมูลบางส่วนที่ถูกบันทึกเข้ามาเก็บในระบบงานย่อย และสร้างข้อมูลที่ต้องการออกมาใน รูปของแฟ้มข้อความเช่นกัน

จากความสัมพันธ์ของข้อมูลในแต่ละตาราง จะเห็นว่าตัวแปรใดจะต้องผูกด้วยคีย์ใดบ้าง และใน เบื้องต้นของการพัฒนาระบบในส่วนของการดึงข้อมูลนี้ จะต้องสร้างตารางต่าง ๆ ที่เกี่ยวข้อง ขึ้นมารองรับ ข้อมูลสรุปที่ดึงมา ถัดมาจะเป็นการเขียนโปรแกรมในการดึงข้อมูลจากแหล่งข้อมูล คือระบบย่อยต่าง ๆ มาเก็บในตาราง เพื่อเตรียมส่งเข้าฐานข้อมูลต่อไป โดยมีโปรแกรมต่าง ๆ ดังต่อไปนี้(ตัวอย่างโปรแกรมดูได้ จากภาคผนวก ก)

<u>5.3.1. โปรแกรม : LGCreate.sal</u>

รายละเอียด : เป็นโปรแกรมที่ใช้ในการสร้างตาราง เพื่อใช้เก็บข้อมูลที่ดึงมาจากระบบงานย่อย

### <u>5.3.2. โปรแกรม : LG lk contractor.sql</u>

รายละเอียด : ดึงข้อมูลผู้รับจ้างขนส่งจากระบบบริหารคู่สัญญา(Contractor Management System : CMS)

<u>5.3.3. โปรแกรม : LG\_lk\_depots.sql</u>
รายละเอียด : ดึงข้อมูลคลังสินค้าจากระบบ Oracle Invetory
<u>5.3.4. โปรแกรม : LG\_lk\_customer.sql</u>
รายละเอียด : ดึงข้อมูลลูกค้า(ระดับกลุ่ม)จากระบบ Oracle งานขาย
<u>5.3.5. โปรแกรม : LG\_lk\_products.sql</u>
รายละเอียด : ดึงข้อมูลแลิตภัณฑ์จากระบบ Oracle งานขาย
<u>5.3.6. โปรแกรม : LG\_lk\_products.sql</u>
รายละเอียด : ดึงข้อมูลแลิตภัณฑ์จากระบบ Oracle งานขาย
<u>5.3.7. โปรแกรม : LG\_lk\_products.sql</u>
รายละเอียด : ดึงข้อมูลแลิตภัณฑ์จากระบบ Oracle งานขาย
<u>5.3.7. โปรแกรม : LG\_lk\_products.sql</u>
รายละเอียด : ดึงข้อมูลแลิตภัณฑ์จากระบบ Oracle งานขาย
<u>5.3.7. โปรแกรม : LG\_lk\_Trucks.sql</u>
รายละเอียด : ดึงข้อมูลรถขนส่งจากระบบ CMS
<u>5.3.8. โปรแกรม LGTruck1.sql</u>
รายละเอียด : ดึงข้อมูลจำนวนเที่ยวขนส่งจากระบบ CMS เก็บข้อมูลที่ตารางชั่วคราวชื่อ

lg\_truck\_temp

<u>5.3.9. โปรแกรม : LGTruck2.sql</u>
 รายละเอียด : ดึงข้อมูลสรุปการขนส่งจากตาราง LG\_truck\_temp เก็บที่ตาราง LG\_TRUCK
 <u>5.3.10. โปรแกรม : LGDelv1.sql</u>
 รายละเอียด : ดึงข้อมูลการขนส่งจากระบบ CMS เก็บที่ตารางขั่วคราวชื่อ LG\_del\_temp
 <u>5.3.11. โปรแกรม : LGDelv2.sql</u>
 รายละเอียด : ดึงข้อมูลสรุปการขนส่งจากตาราง LG\_delv\_temp เก็บที่ตาราง LG\_DELV

สำหรับข้อมูลที่ไม่สามารถดึงจากระบบงานย่อย จะทำการพัฒนาระบบงานย่อยขึ้นมารองรับทำ การบันทึกข้อมูลและส่งออกข้อมูลในรูปแฟ้มข้อความ เพื่อนำเข้าฐานข้อมูลแบบหลายมุมมองต่อไป มีราย ละเอียดดังต่อไปนี้

ระบบดังกล่าวถูกพัฒนาด้วยโปรแกรมไมโครซอฟต์แอกเซ็ซ (Mricrosoft Access) และให้ชื่อ ระบบงานย่อยนี้ว่า แอลจีซิตเต็ม (LG System)

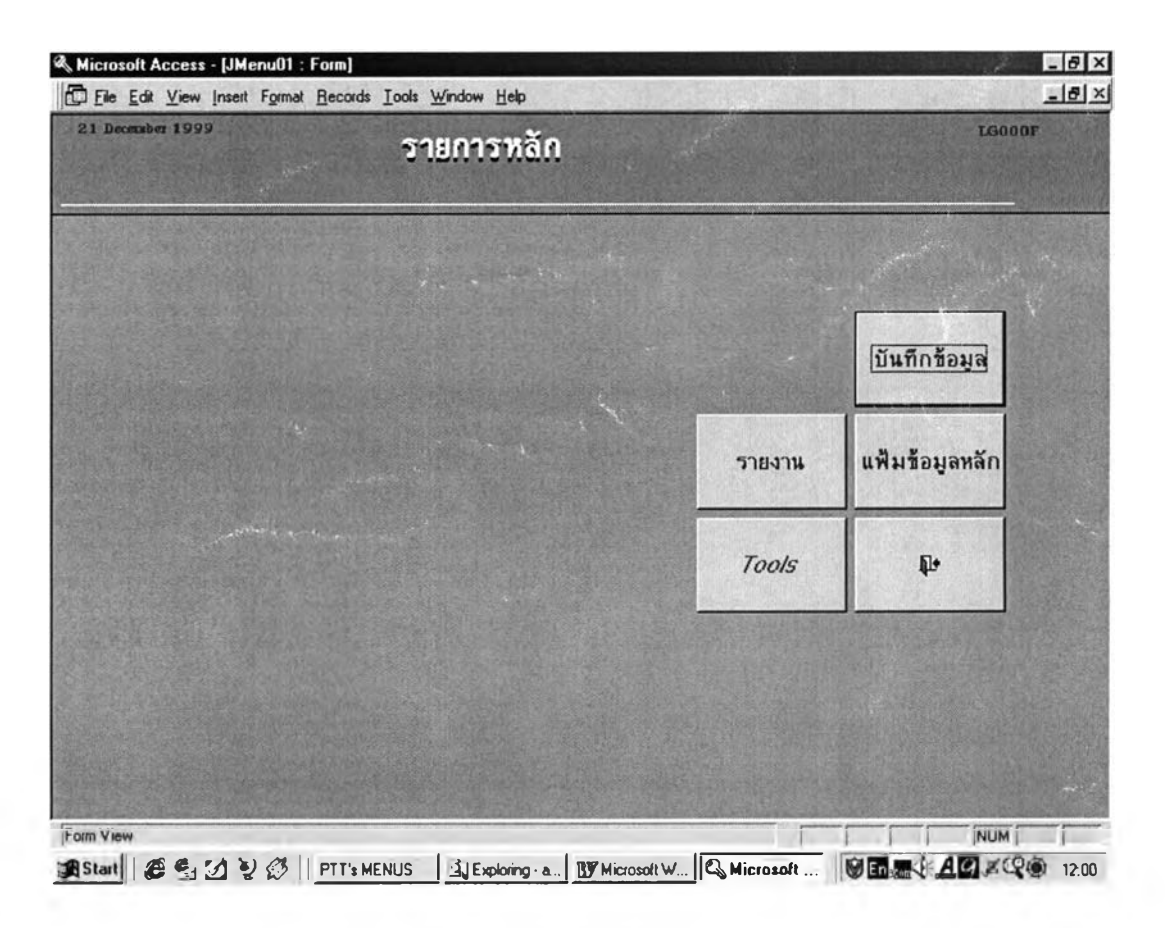

รูปที่ 5-1 หน้าจอแรกของระบบงานย่อย LG System

จากรูปที่ 5-1 แสดงรายการหลักระบบประกอบด้วยรายย่อย 4 รายการ คือ

-**บันทึกข้อมูล** เป็นหน้าจอหลักที่ใช้บันทึกข้อมูลปัญหาการขนส่ง การบันทึกข้อมูลการขนส่ง ประจำวัน จะทำการบันทึกข้อมูลที่เกิดขึ้นในแต่ละวัน โดยแยกข้อมูลของรถแต่ละคัน แต่ละบริษัทผู้รับจ้าง ขนส่ง จุดประสงค์เพื่อต้องการเก็บปัญหาที่เกิดจากการขนส่งในการขนส่งประจำวัน

| Microsoft Access - (ແບບຟລຣ໌ນມັນເກັດກາຣຫຣວາສອນ)                                             |                                                |                                                                                                    |
|--------------------------------------------------------------------------------------------|------------------------------------------------|----------------------------------------------------------------------------------------------------|
| File Edit View Insert Format Records Tools Window                                          | Нер                                            | <u>e</u> 2                                                                                                    |
| December 1999 บันทึกข้อมูล                                                                 | ลการขนส่งประจำวัน                              | Laiobr                                                                                                    |
| • • 🗑 🗛 📭                                                                                  | · · · ·                                        |                                                                                                    |
| วมีกัดธวอสอน 17/6/99                                                                       | รทสิพนกิงามขบิรถ 7430580102                    |                                                                                                    |
| กะเมชินรถ กก.74-3058 💽                                                                     | ยั่งหม่กิงามขับรถ เบลฟอราพ บุทคลน์             |                                                                                                    |
| <u>ມມາສບຮຽກກ</u> 15000 ລັສຣ                                                                | <i>fai</i> l                                   |                                                                                                    |
| าของสด/สมเสร็มแทน 11042 💽 กรก. ก.ตั้งสูงอร์                                                | ໃຜ <sub>່ຈ</sub> ຸປຣະຫາຍແລບຕົ້                 |                                                                                                    |
| รศปีสสมันในไม่ 101 🚺 101 สสมันในมีกระโยนง                                                  | ไมยบิพิลษก                                     |                                                                                                    |
|                                                                                            | กม่กงามขับรถที่ตรวงทบงริง มาชวีรสินใ ชันิตอง   | inter the second second second second second second second second second second second second second second se |
| ประเททบัญหาขนส่ง 🧃 💽 ลงเก็นมิไม่ได้<br>ราชละเวียดของบัญหา ต่ำเนินการขนส่งตามใบส่งซื้อของสุ | าสำ แต่ประมารถองบำนั้นได้เมื่อสากออังกูกสำเต็ม | The State                                                                                                    |
| รฐัชรวชสอบ<br>160091 - เกษประณด ทับเป็                                                     | ulmo                                           |                                                                                                    |
|                                                                                            |                                                |                                                                                                    |
| ecord: 14 - 1 > >1 > >1 > - 72                                                             |                                                | - fa                                                                                                    |

รูปที่ 5-2 หน้าจอการบันทึกข้อมูลการขนส่งประจำวัน

-**แฟ้มข้อมูลหลัก** เป็นรายการย่อยที่ใช้เข้าไปจัดการบำรุงรักษาแฟ้มข้อมูลหลักที่ใช้ในระบบ ประกอบด้วย แฟ้มข้อมูลรถขนส่ง แฟ้มข้อมูลพนักงานขับรถ แฟ้มข้อมูลบริษัทผู้รับจ้างขนส่ง แฟ้มข้อมูล คลังน้ำมัน แฟ้มข้อมูลผู้ตรวจสอบ และ แฟ้มข้อมูลการปฏิบัติงาน ดังรูปที่ 5-3

-รายงาน เป็นส่วนที่ให้ผู้ใช้ระบบสามารถพิมพ์รายงานออกมาตรวจสอบได้ -Tools เป็นส่วนสำหรับใช้ประมวลผลโปรแกรมสำหรับการส่งออกข้อมูลเป็นแฟ้มข้อความ

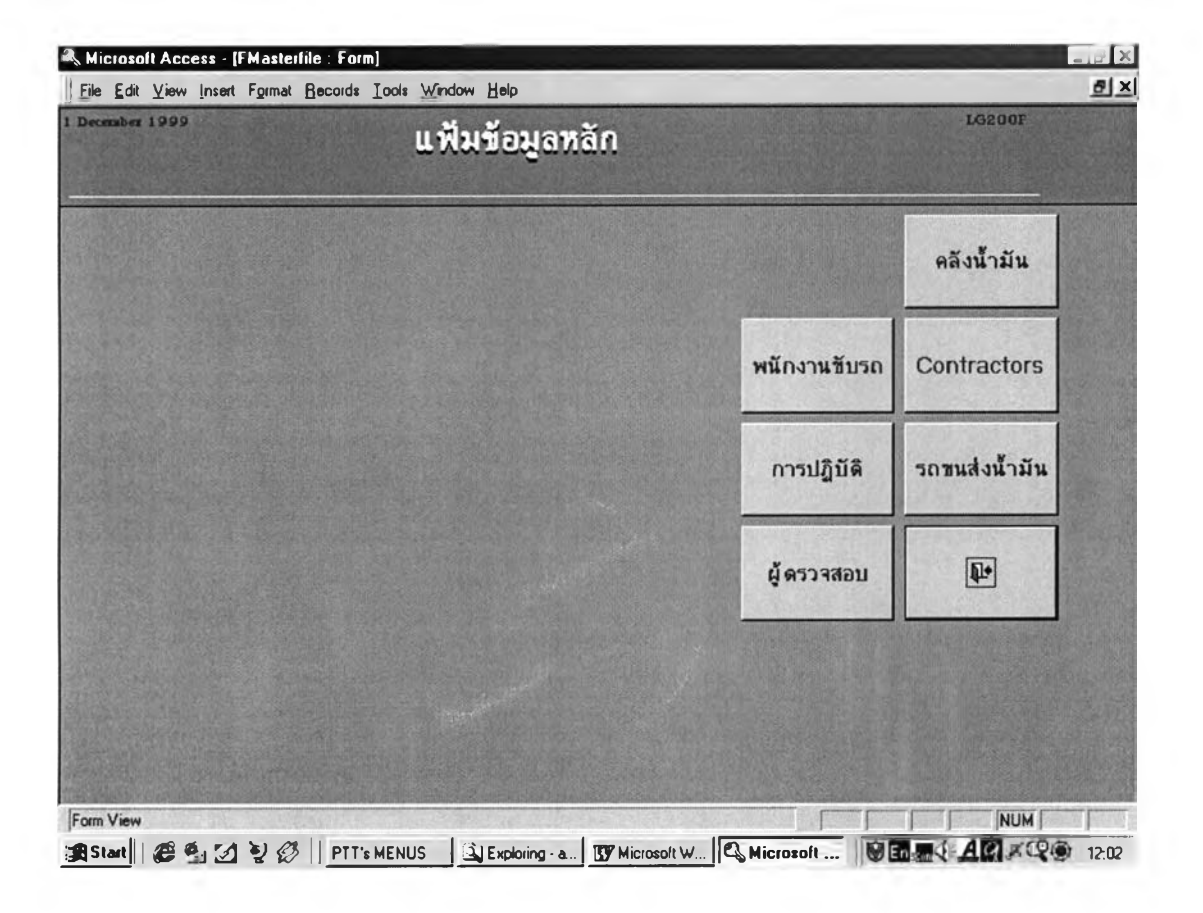

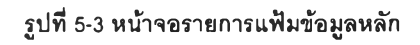

การดึงข้อมูลจากแหล่งข้อมูลดำเนินการเดือนละครั้ง เพราะระบบที่พัฒนาจะนำเสนอข้อมูล สารสนเทศเพื่อการบริหารงานขนส่งเป็นรายเดือน โดยจะทำการดึงข้อมูลภายในวันที่ 5 ของเดือนถัดไป แฟ้มข้อความที่ได้จากระบบบันทึกข้อมูล LG System คือแฟ้มข้อความปัญหาการขนส่ง และ แฟ้มข้อความข้อมูลบริษัทผู้รับจ้างขนส่ง

### <u>5.4 การนำข้อมูลเข้าระบบ</u>

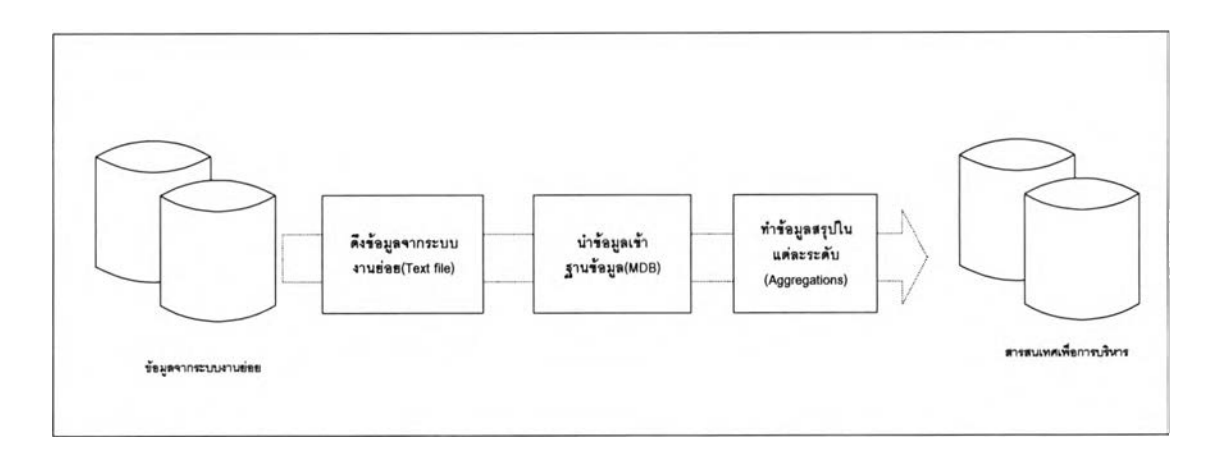

รูปที่ 5-4 ภาพโดยรวมของการนำข้อมูลเข้าระบบ

ข้อมูลจะถูกนำเข้าฐานข้อมูลหลายมุมมองของ ออราเคิล เอ็กเพลส ข้อมูลจากแฟ้มข้อความที่ถูก นำเข้ามาในฐานข้อมูลจะเป็นข้อมูลในระดับล่างสุด ตัวอย่างเช่น ข้อมูลค่าขนส่งทางรถยนต์ซึ่งเป็นตัวแปร ที่ผูกด้วยมุมมองของคลังสินค้า โดยคลังสินค้ามีระดับของข้อมูลอยู่ 3 ระดับ คือระดับคลังย่อย ระดับฝ่าย ที่ดูแลแต่ละคลังย่อย และระดับสูงสุดที่ดูภาพรวมทั้งองค์กร ข้อมูลที่นำเข้ามาจะเป็นข้อมูลของระดับคลัง เท่านั้น การทำข้อมูลสรุปในระดับที่สูงขึ้นไป จะเป็นขั้นตอนสุดท้ายของการจัดการข้อมูลที่นำเข้าระบบ โดยจะมีโปรแกรมที่ใช้สำหรับการบวกข้อมูลในระดับต่าง ๆ ซึ่งเรียกว่าการทำ โรอัพ (Rollup) หรือ การ บวกรวมในระดับที่สูงขึ้นไป (Aggregation) โดยจะเป็นกระบวนการของการนำเข้าข้อมูล ดังรูป 5-4

# <u>5.4.1 การนำข้อมูลเข้าฐานข้อมูลแบบหลายมุมมอง</u>

ข้อมูลแฟ้มข้อความ ทั้งหมดจะถูกนำเข้าฐานข้อมูลแบบหลายมุมมอง โดยใช้โปรแกรมจัดการ ฐานข้อมูล ชื่อ ออราเคิล แอ็ดมีนอิซทเรเทอะ (Oracle Administrator) เป็นตัวจัดการ

โปรแกรมจัดการฐานข้อมูล จะใช้สำหรับเป็นเครื่องมือในการสร้างส่วนประกอบต่าง ๆ ของฐาน ข้อมูลแบบหลายมุมมอง เช่น มุมมอง ตัวแปร สูตรคำนวณ เป็นต้น นอกจากนี้โปรแกรมยังมีโปรแกรมช่วย เหลือในการนำข้อมูลเข้าฐานข้อมูล และโปรแกรมสำหรับบวกรวมข้อมูลในระดับสูงขึ้นไป ให้ผู้ดูแลระบบ สามารถจัดการกับฐานข้อมูลได้ง่ายขึ้น

ในส่วนของโปรแกรมการนำข้อมูลเข้า (Import) และโปรแกรมสำหรับบวกรวมข้อมูลในระดับสูง ขึ้นไป (Rollup) นั้นโปรแกรมจะโต้ตอบกับผู้ใช้ให้ใส่ข้อมูลต่าง ๆ ที่จำเป็น จากนั้นโปรแกรมจะทำการสร้าง โปรแกรมย่อยขึ้นมาเก็บไว้ในฐานข้อมูลเพื่อให้ผู้ใช้งานสามารถเรียกใช้ได้ในครั้งต่อไป การนำข้อมูลเข้ามีขั้นตอนดังต่อไปนี้

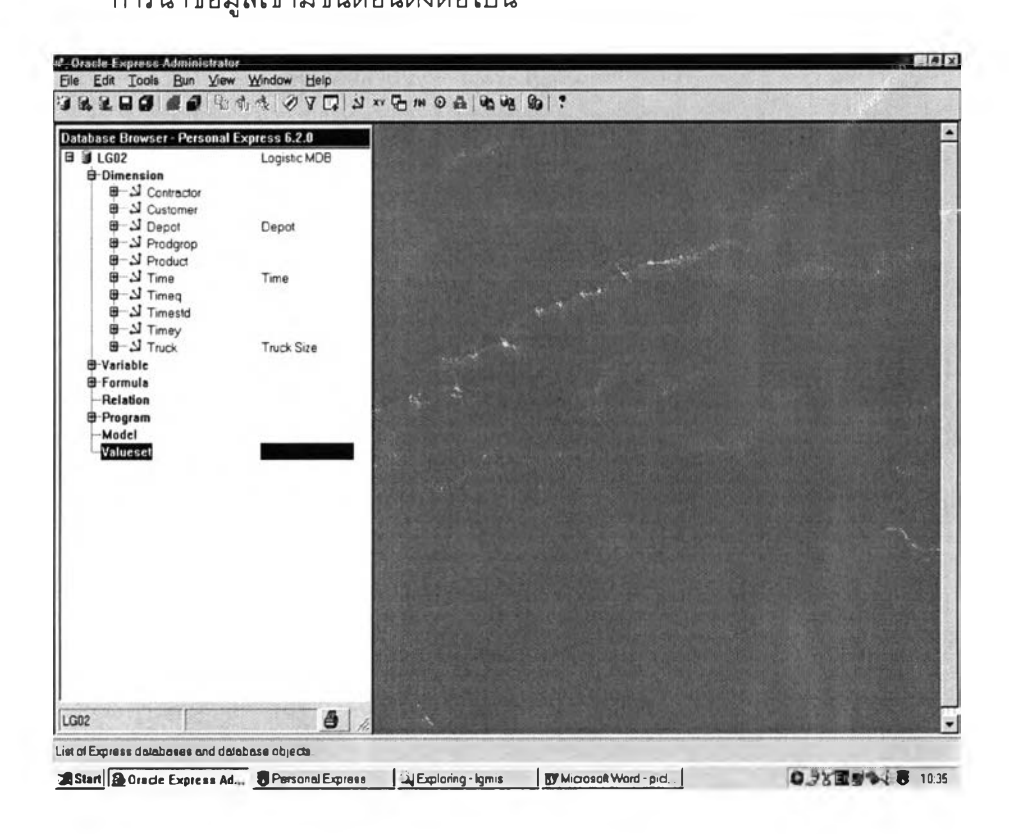

รูปที่ 5-5 หน้าจอของโปรแกรมจัดการฐานข้อมูล Oracle Administrator

เมื่อผู้ใช้งานเริ่มเข้าใช้งานโปรแกรม โปรแกรมจะทำการตรวจสอบสิทธิการเข้าใช้ (จะอธิบายเพิ่ม เต็มในเรื่องระบบความปลอดภัย) และเมื่อเข้าโปรแกรมได้ ก็จะทำการเปิดฐานข้อมูลที่ใช้เก็บข้อมูลทั้ง หมดของระบบ แสดงดังรูปที่ 5-5

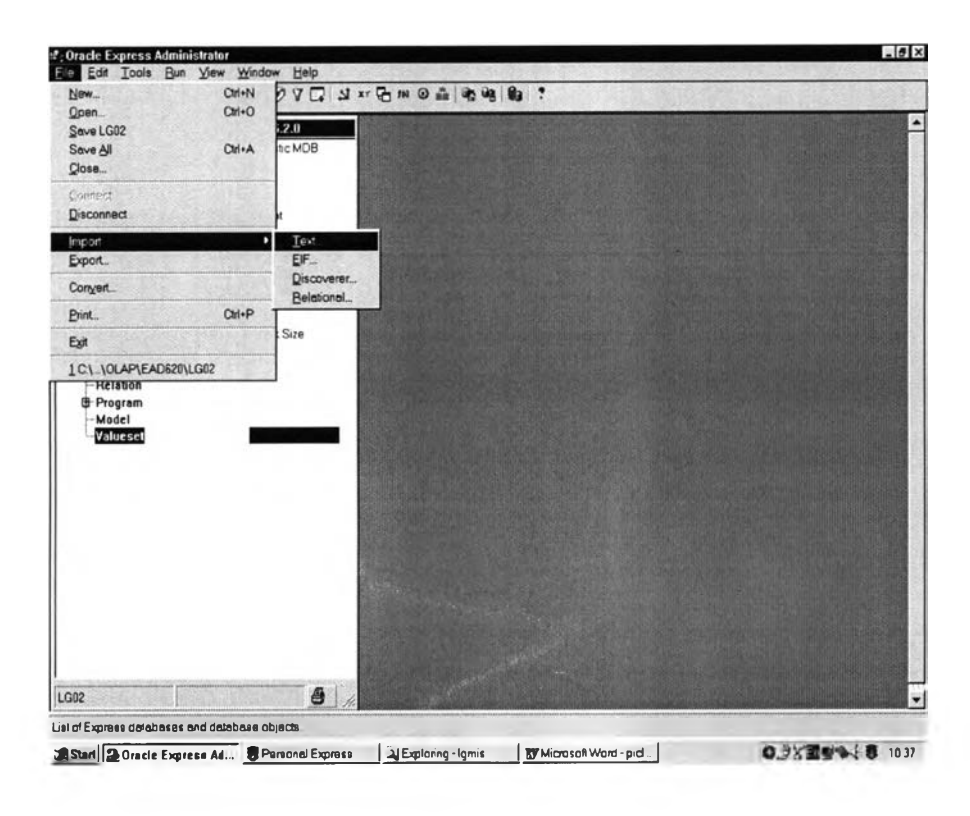

รูปที่ 5-6 หน้าจอการเลือกรายการนำเข้าข้อมูล

จากรายการหลัก เลือก รายการนำข้อมูลเข้า (Import) โปรแกรมจะแสดงรายการย่อย เลือกราย การ "Text" สำหรับการนำข้อมูลจากแฟ้มข้อความเข้าระบบ ดังรูปที่ 5-6 จากนั้นโปรแกรมจะแสดงหน้า ต่างสำหรับบันทึกรายละเอียดของการนำข้อมูล ดังรูปที่ 5-7 สำหรับการนำไปสร้างเป็นโปรแกรมย่อย สำหรับการเรียกใช้ในครั้งต่อ ๆ ไป

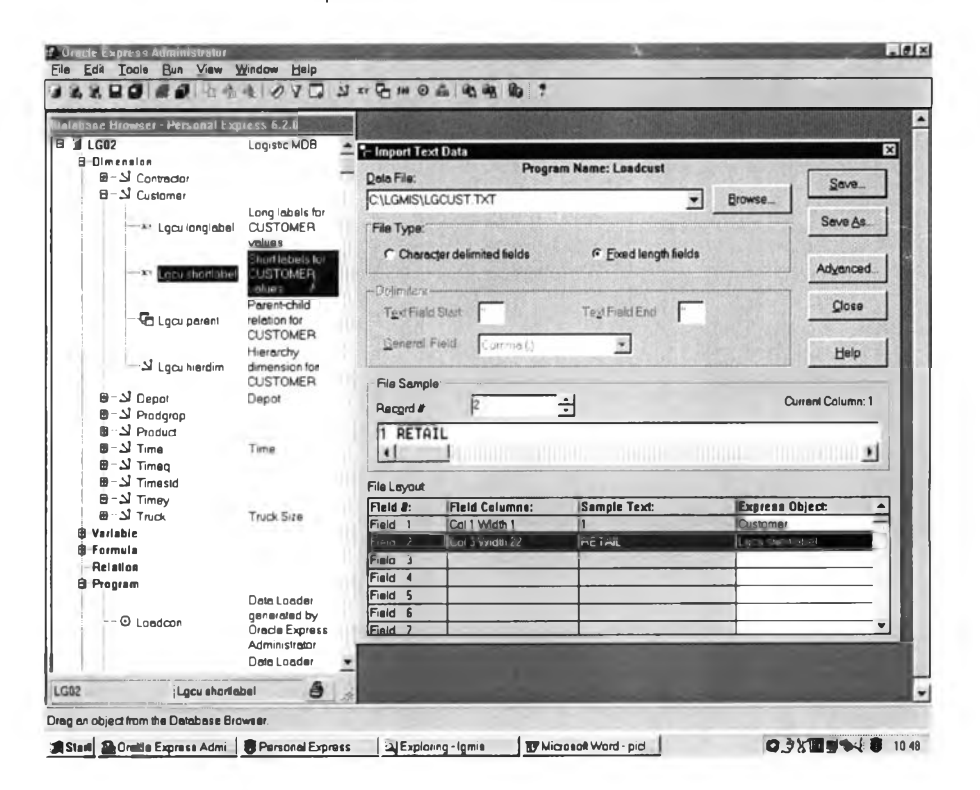

รูปที่ 5-7 หน้าจอแสดงรายละเอียดของการนำข้อมูลเข้าระบบ

หลังจากได้โปรแกรมจากการสร้างของโปรแกรม ออราเคิล แอ็ดมีนอิซทเรเทอะ และทำการ ประมวลผลโปรแกรม ข้อมูลจากแฟ้มข้อความ จะถูกนำเข้าเก็บในฐานข้อมูลแบบหลายมุมมอง ซึ่ง สามารถเข้าไปตรวจสอบดูรายละเอียดของข้อมูลเหล่านั้นได้

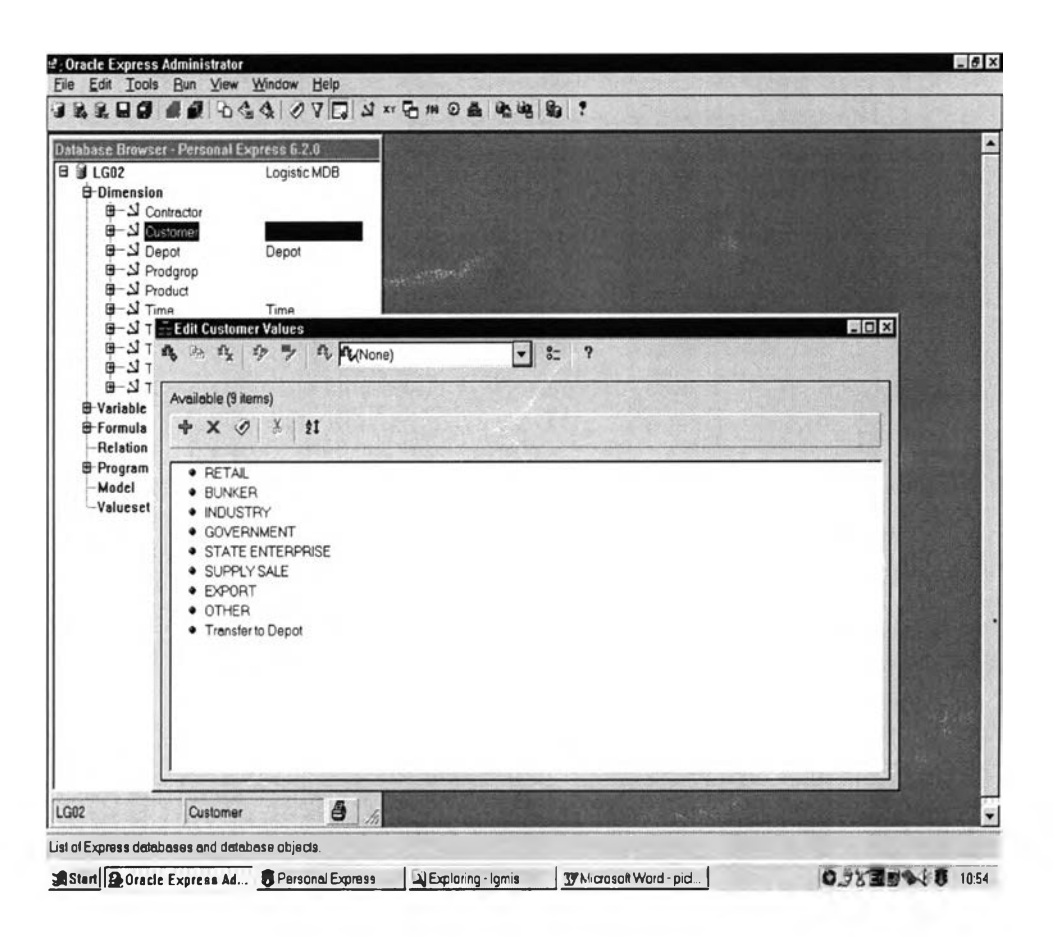

#### รูปที่ 5-8 หน้าจอแสดงข้อมูลที่เก็บอยู่ในฐานข้อมูลแบบหลายมุมมอง

หลังจากข้อมูลทั้งหมดถูกนำเข้าระบบ การตรวจสอบข้อมูลที่เข้าระบบถือเป็นกระบวนการที่ สำคัญเพราะถ้าข้อมูลในส่วนนี้ผิดแล้วข้อมูลในส่วนอื่น ๆ ที่จะต้องทำต่อไปก็จะผิดไปด้วย สำหรับการพัฒนาระบบในส่วนของการนำเข้าข้อมูลนี้ แฟ้มข้อความทั้งหมดที่ใช้ในระบบจะถูกนำ เข้าระบบทุก ๆ เดือน โดยโปรแกรมย่อยที่ถูกสร้าง สามารถนำมากำหนดตั้งเวลาการประมวลผลได้ โดย โปรแกรมที่ชื่อ แบ๊ช เมเนเจอร์ (Batch Manager) ซึ่งจะได้อธิบายในรายละเอียดต่อไป

# <u>5.4.2 การรวมข้อมูลในระดับสูงขึ้นไป</u>

ข้อมูลที่ถูกเก็บในฐานข้อมูลหลายมุมมองจะถูกเก็บในระดับล่างสุดในของทุก ๆ มุมมอง และข้อ มูลเหล่านี้จะถูกรวบรวมในระดับที่สูงขึ้นไปด้วยโปรแกรมที่ถูกสร้างเก็บไว้ก่อนแล้ว โดยโปรแกรมทั้งหมด จะถูกประมาลผลตามเวลาที่กำหนดโดยโปรแกรมที่จัดการในส่วนนี้คือโปรแกรมแบ็ชเมเนเจอร์ดังรูปที่ 5-9

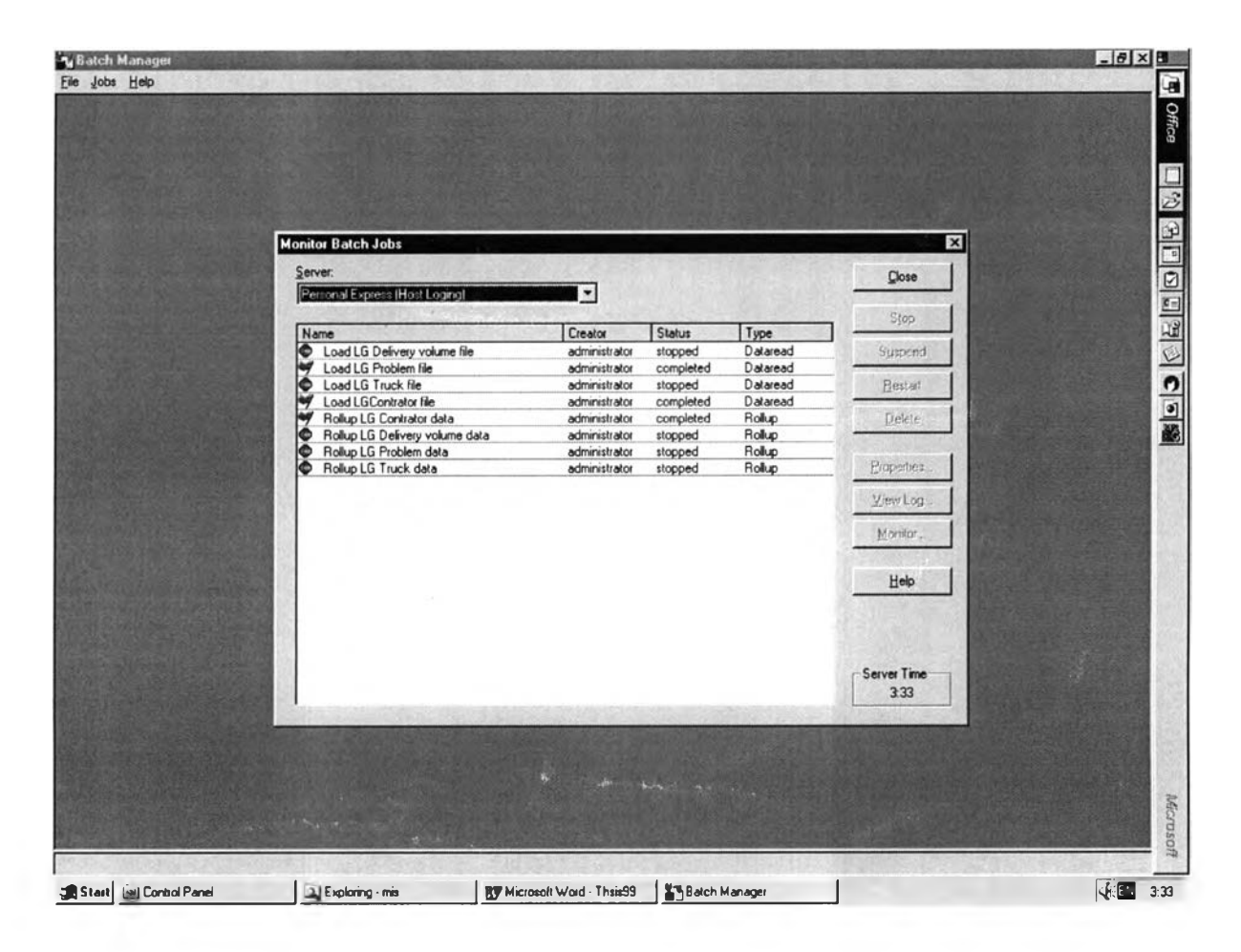

รูปที่ 5-9 แสดงจอภาพโปรแกรมแบ็ซ เมเนเจอร์

การนำข้อมูลเข้าระบบและการบวกรวมในระดับสูงขึ้นไป เป็นงานที่ผู้ดูแลระบบจะต้องทำเดือน ละครั้ง โปรแกรมที่ใช้ในการนำข้อมูลเข้าและโปรแกรมการบวกรวมทั้งหมดถูกนำมากำหนดเวลาประมวล ผลด้วยโปรแกรม แบ็ช เมเนเจอร์ จะทำดูแลระบบทำได้สะดวกและง่ายขึ้น

### <u>5.5 การพัฒนาโปรแกรมในส่วนความปลอดภัยของระบบ</u>

ระบบความปลอดภัยแบ่งเป็น 2 ส่วนคือ <u>5.5.1. ความปลอดภัยในส่วนการเข้าใช้ระบบ</u>

เป็นระบบป้องกันบุคคลผู้ไม่มีสิทธิเข้าใช้ระบบงาน และหรัสผ่านเพื่อตรวจสอบสิทธิการเข้าใช้ ดังรูปที่ 5-10 โดยผู้ใช้งานระบบจะต้องทำการบันทึกชื่อ

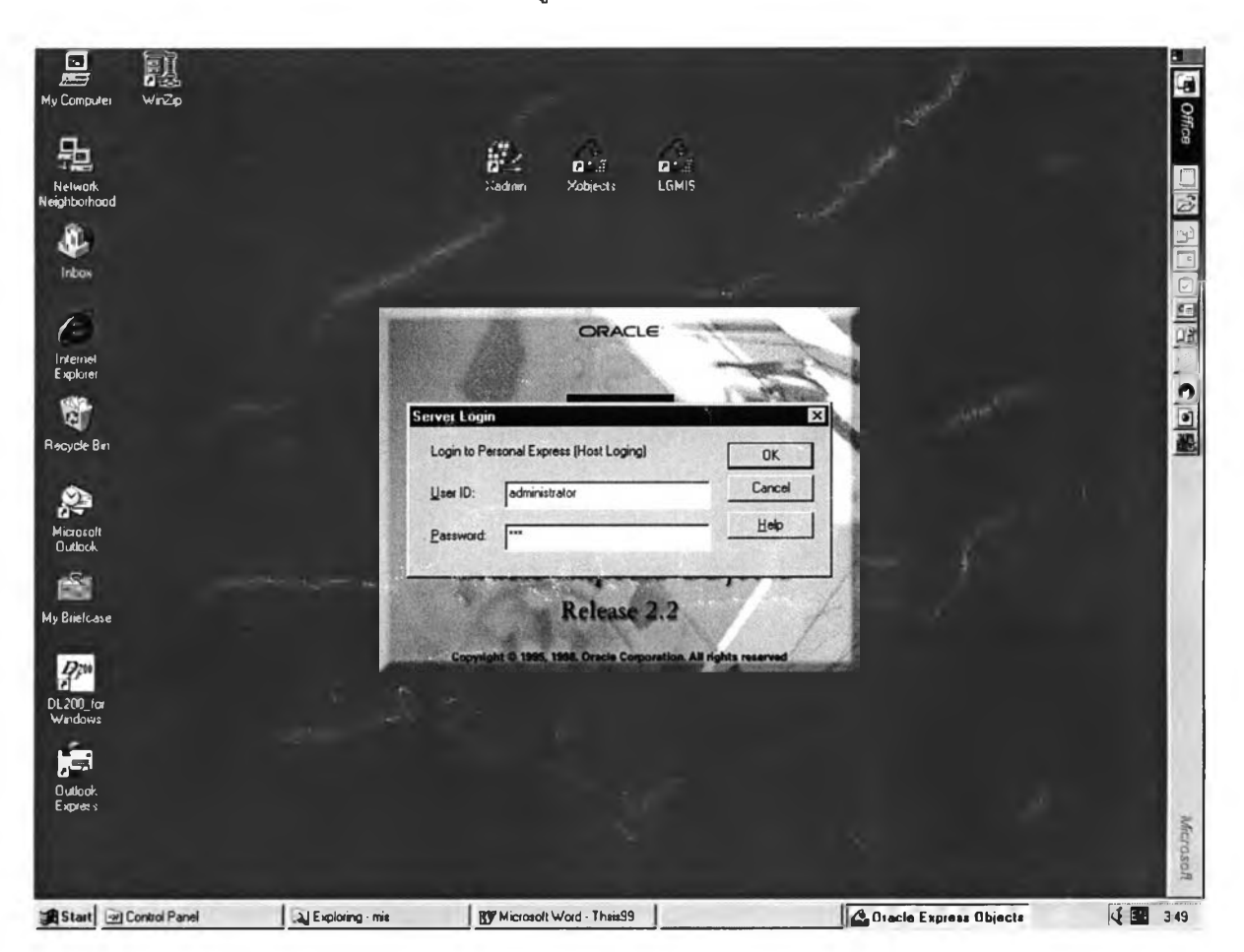

รูปที่ 5-10 แสดงจอภาพการบันทึกชื่อและหรัสผ่านก่อนเข้าใช้ระบบ

### <u>5.5.2. ความปลอดภัยในส่วนการเข้าใช้รายงาน</u>

โปรแกรมจะทำการตรวจสอบสิทธิการใช้รายงานจากข้อมูลในฐานข้อมูลว่าผู้ใช้รายใดมีสิทธิที่จะ ดูรายงานอะไรได้บ้าง ซึ่งผู้ดูแลระบบจะเป็นผู้กำหนดให้ ดังรูปที่ 5-11 แสดงการกำหนดสิทธิการใช้ราย งาน

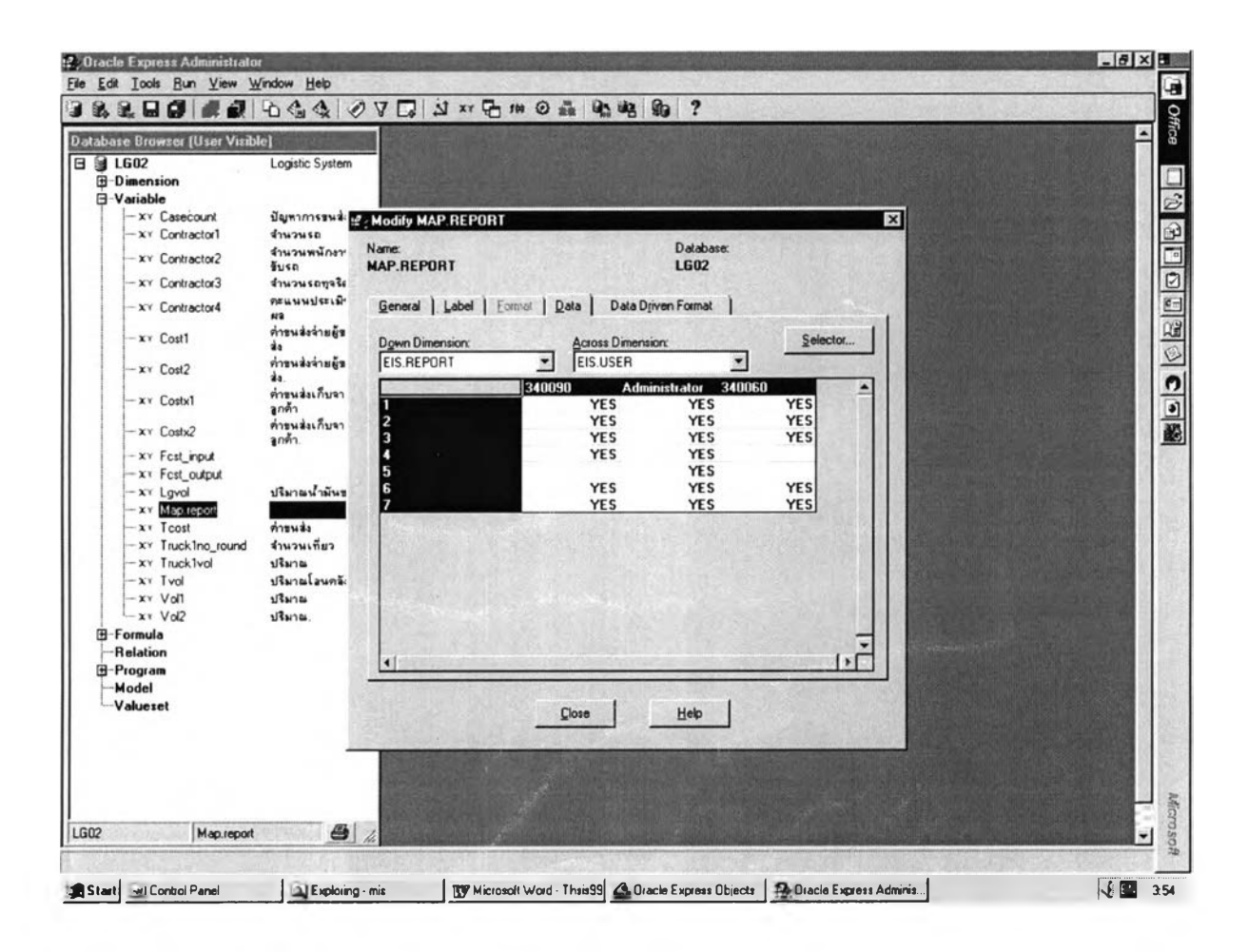

#### รูง!ที่ 5-11 แสดงการกำหนดสิทธิการใช้รายงาน

จากรูปที่ 5-11 มีรายงานในระบบ 7 รายงาน ผู้ใช้งานชื่อ "Administrator" สามารถเรียกดูราย งานได้ทุกรายงาน ผู้ใช้งานรหัส "340090" ดูรายงานได้ทุกรายงานยกเว้นรายงานที่ 5 ในขณะที่ "340060" ไม่สามารถดูรายงานที่ 4 และ 5 ได้

## <u>5.6 การพัฒนาโปรแกรมส่วนต่อประสานกับผู้ใช้</u>

รายงานในระบบสารสนเทศเพื่อการบริหารการขนส่งน้ำมันแบ่งเป็น 7 รายงานหลัก คือ

- 5.6.1 รายงานแสดงจำนวนเที่ยวขนส่ง(Truck)
- 5.6.2 รายงานแสดงจำนวนปริมาณขนส่ง(Delivery Volume)
- 5.6.3 รายงานแสดงจำนวนค่าขนส่ง(Freight)
- 5.6.4 รายงานแสดงการพยากรณ์ค่าใช้จ่ายขนส่ง(Cost Forecast)
- 5.6.5 รายงานแสดงการพยากรณ์ปริมาณขนส่ง(Volume Forecast)
- 5.6.6 รายงานแสดงปัญหาการขนส่ง(Transportation Problem)
- 5.6.7 รายงานแสดงข้อมูลผู้รับจ้างขนส่ง(Contractor)

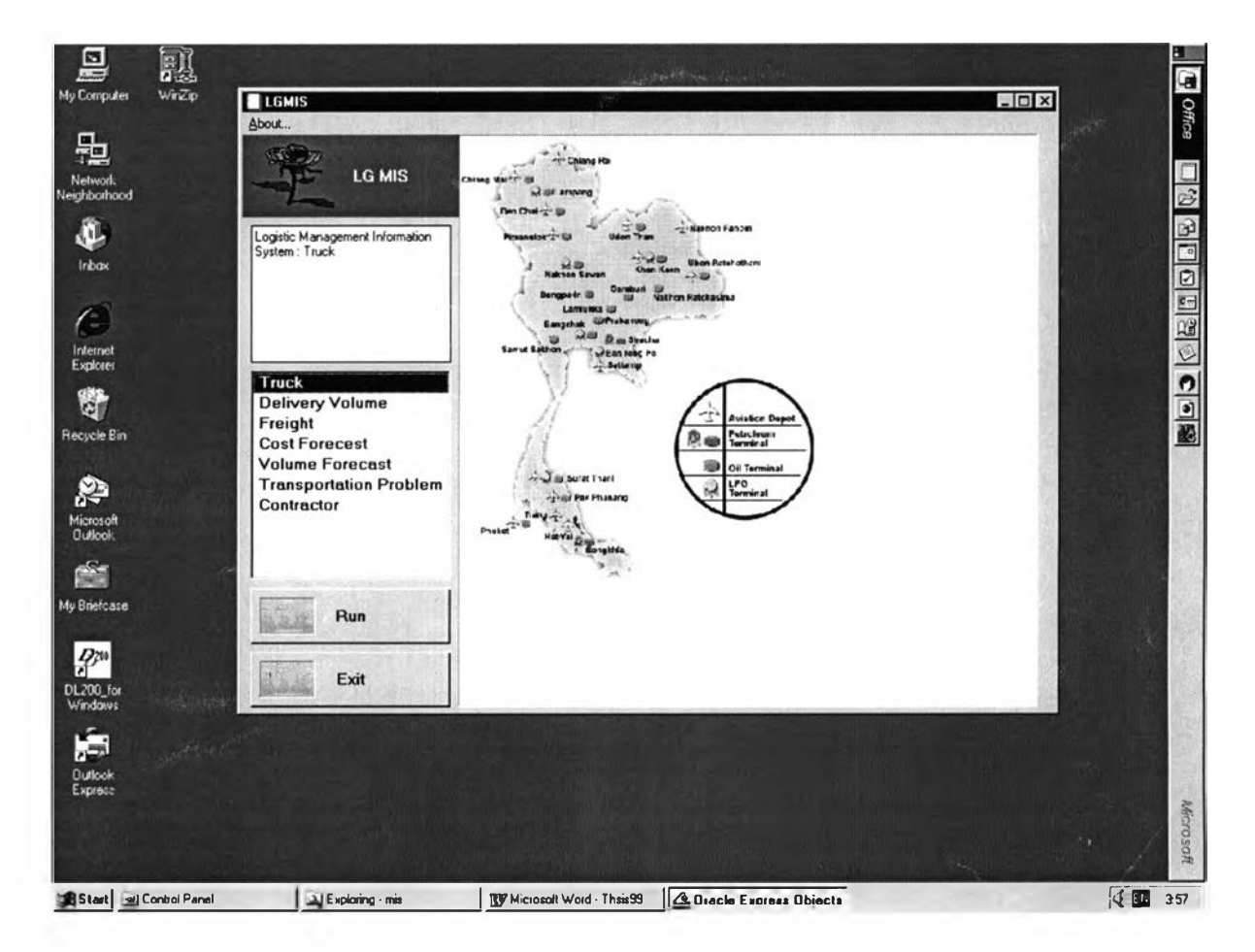

รูปที่ 5-12 แสดงหน้าจอหลักของระบบสารสนเทศเพื่อการบริหารการขนส่งน้ำมัน

จากรูปที่ 5-12 แสดงหน้าจอหลักของระบบ ผู้ใช้งานเมื่อเข้าระบบมาจะเห็นรายการของรายงานที่ มีสิทธิเรียกดูได้เท่านั้น โดยรายงานหลักทั้ง 7 อาจจะมีรายงานย่อนเป็นทั้งตารางและกราฟเพื่อนำเสนอ มุมมองที่น่าสนใจให้ผู้ใช้เลือกดู โดยรายงานต่าง ๆ มีรายละเอียดดังต่อไปนี้

## <u>5.6.1 รายงานแสดงจำนวนเที่ยวขนส่ง</u> (Truck)

มีรายงานย่อย 1 รายงานคือ LG101T ที่แสดงตารางและกราฟของจำนวนเที่ยวขนส่ง ปริมาณที่ ขนส่ง และ ปริมาณเฉลี่ยต่อเที่ยว ตามมุมมองที่ผู้ใช้โปรแกรมสนใจ เมื่อเปลี่ยนแปลงข้อมูลของ มุมมองที่ตาราง ข้อมูลที่กราฟก็จะเปลี่ยนตาม

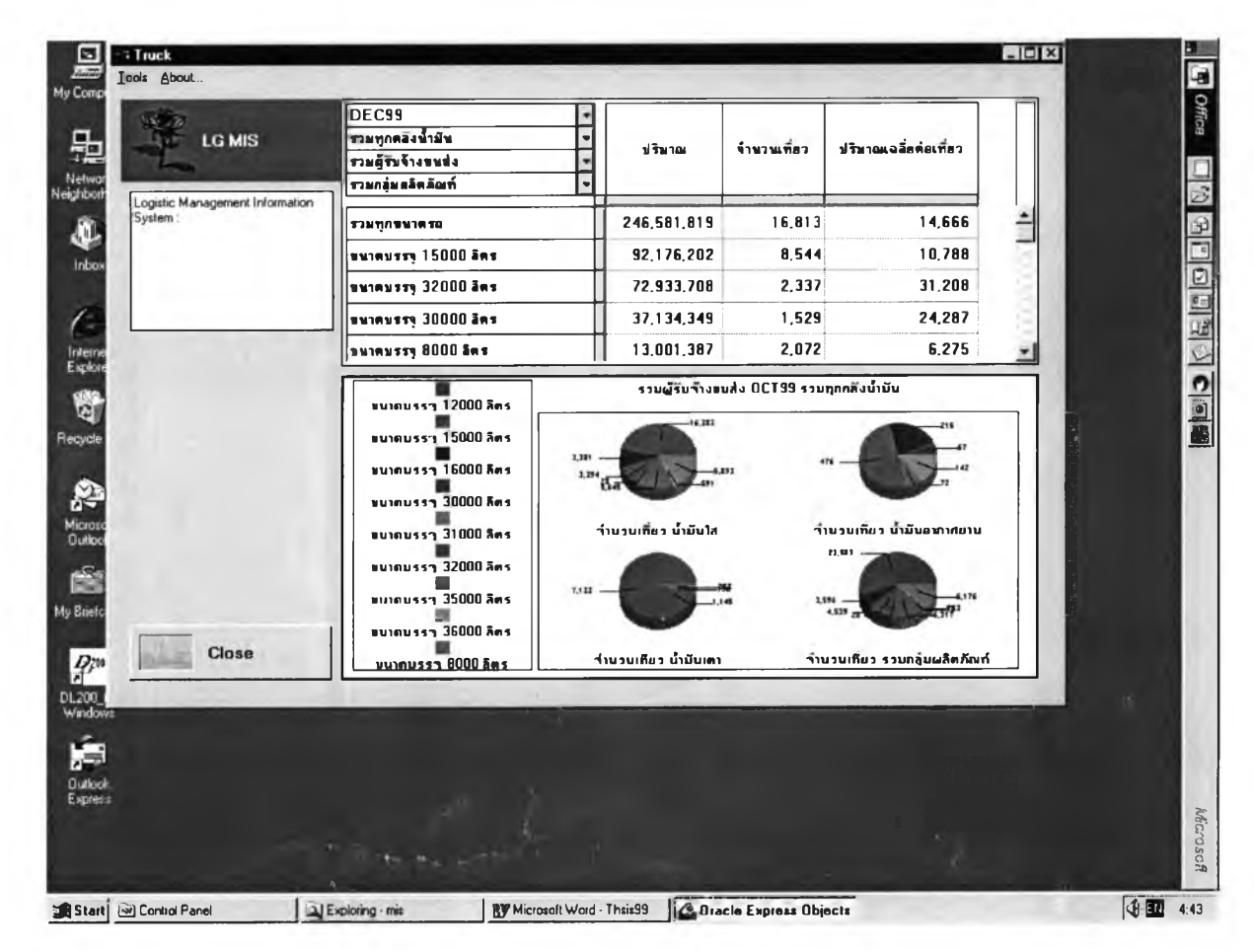

รูปที่ 5-13 หน้าจอรายงานแสดงจำนวนเที่ยวขนส่ง(Truck)

รายงาน LG101T มีรายละเอียดของตัวแปรดังต่อไปนี้

ปริมาณ คือ จำนวนปริมาณรวมของการขนส่งสินค้า

้จำนวนเที่ยว คือ จำนวนเที่ยวการขนส่ง(ใบกำกับสินค้าในระบบ CMS 1 ใบจะนับเป็น 1 เที่ยว)

ปริมาณเฉลี่ยต่อเที่ยว คือ ปริมาณรวม หารด้วยจำนวนเที่ยว

ในส่วนของกราฟจะแสดงจำนวนเที่ยวของรถแต่ละขนาดในแต่ละผลิตภัณฑ์

5.6.2 รายงานแสดงจำนวนปริมาณขนส่ง (Delivery Volume) มีรายงานย่อย 4 รายงานคือ รายงาน LG201T เป็นตารางแสดงจำนวนปริมาณการขนส่ง รายงาน LG202T เป็นตารางแสดงจำนวนปริมาณการขนส่งที่มีรายละเอียดมากขึ้น รายงาน LG203G เป็นกราฟเปรียบเทียบปริมาณการขนส่งแต่ละผลิตภัณฑ์ รายงาน LG204G เป็นกราฟเปรียบเทียบปริมาณน้ำมันขาดแต่ละผลิตภัณฑ์

| LG MIS                          | รวมทุกข้องทาง                                                                                                   | -    |             |            |                 |                                          |
|---------------------------------|----------------------------------------------------------------------------------------------------|------|-------------|------------|-----------------|------------------------------------------|
|                                 | All Customer                                                                                                    | -    |             |            |                 |                                          |
| Logistic Management Information | รวมทุกคลังน้ำมัน                                                                                                | -    | สวมปริมาณ   | รวมคำขนส่ง | ปริมาณน้ำมันขาด |                                          |
| System :                        | NOV99                                                                                                    | -    |             |            |                 |                                          |
|                                 | การระดาร์ การระดาร์ การระดาร์ การระดาร์ การระดาร์ การระดาร์ การระดาร์ การระดาร์ การระดาร์ การระดาร์ การระดาร์ ก |      |             |            |                 |                                          |
|                                 | – รวมผู้รับจ้างขนข่ง                                                                                            |      | 240.848.098 | 51,889,397 | 24,633          | -                                        |
|                                 | บริษัท เฮลยีแตว จำกัด                                                                                           |      | 28,374,138  | 7,339,890  | 6,207           | -                                        |
|                                 | พรก. ก.สมบูรณ์                                                                                                  |      | 26.574,344  | 2,224,798  | 0               | 54 8 6 6 6 6                             |
|                                 | พรก. เรริญพรวิเศษ                                                                                               |      | 23,792,685  | 1,961,218  | 0               |                                          |
|                                 | การรอโฟแห่งประเทศไทย                                                                                            |      | 24,548,200  | 3,266,815  | 0               | 25.0                                     |
|                                 | บริษัท เมืองหลวงทรานสปอร์ด จำว่                                                                                 | ña 🚺 | 20,959,905  | 7,522,105  | 6,095           | 54 1 10                                  |
|                                 | บริษัท มีมพลทรานสปลร์ด จำกัด                                                                                    |      | 19,028,196  | 6,432,924  | 6,628           | 34 B B B B B B B B B B B B B B B B B B B |
|                                 | พรก. ขอมุวิเสริมทรัพธ์ชนส่ง                                                                                     |      | 18,682,156  | 4,634,447  | 0               |                                          |
|                                 | บริษัทส่งหลวงทรานสม่อร์ด                                                                                        |      | 13,663,839  | 1,379,107  | 0               | 1-2010                                   |
|                                 | บริษัท ออสอ์ทรานสปอร์ต จำกัด                                                                                    |      | 10,024,590  | 3,510,696  | 1,410           |                                          |
|                                 | บริษัท เรื่องอนันต์ขนส่ง                                                                                        |      | 8.861.707   | 3,980,980  | 293             |                                          |
|                                 | บริษัท พี เอส พี ทรานสปอร์ต จำกั                                                                                |      | 9,000,000   | 1,188,552  | 0               |                                          |
|                                 | บจก เรียงรัตก็จออสสมอนต์ทริด จำ                                                                                 | ñe 📗 | 8,003,750   | 2.189,668  | 1,789           | 12                                       |
|                                 | พงก. สิริพลบริการอุตร                                                                                           |      | 5,752,058   | 2,713,019  | 1,942           |                                          |
| EN CON                          | ป บริษัท กิจธีอทรานสปอร์ด จำกัด                                                                                 |      | 5,469,000   | 824,900    | 0               | 54                                       |
| Close                           | บริษีท พระแสงทรานสปอร์ด จำกิด                                                                                   | П    | 5,045,308   | 686.412    | 0               | -                                        |
|                                 |                                                                                                    |      |             |            |                 |                                          |

รูปที่ 5-14 หน้าจอรายงานแสดงจำนวนปริมาณขนส่ง

รายงานมีรายละเอียดของตัวแปรดังต่อไปนี้

รวมปริมาณ คือ จำนวนปริมาณรวมของการขนส่งสินค้า

รวมค่าขนสง คือ จำนวนค่าขนส่งรวมที่ต้องจ่ายให้กับบริษัทรับจ้างขนส่ง

ปริมาณน้ำมันขาด คือ จำนวนปริมาณรวมน้ำมันที่สูญหายจากการขนส่ง(ข้อมูลน้ำมันขาดจะถูก บันทึกอยู่ในระบบ CMS) <u>5.6.3 รายงานแสดงจำนวนค่าขนส่ง</u> (Freight)

มีรายงานย่อย 3 รายงานคือ

รายงาน LG301T เป็นตารางแสดงจำนวนค่าขนส่งเปรียบเทียบ

รายงาน LG302G เป็นกราฟเปรียบเทียบค่าขนส่งตามกลุ่มลูกค้า

รายงาน LG303T เป็นตารางแสดงค่าขนส่งต่อลิตร

| Logistic Management Information<br>System :       1720 สิงค์ โดย 1       115,958,969       14,175,173       12,902,701       1.272,472         - All Customer       115,958,969       14,175,173       12,902,701       1.272,472         INDUSTRY       47,129,000       7.780,622       7,217,760       562,862         RETAIL       29,924,400       2,627,841       2,084,444       543,397         STATE ENTERPRISE       22,694,000       1.878,809       1.752,110       126,699         GOVERNMENT       14,927,569       1.746,057       1.719,117       26,940         OTHER       1.284,000       141,845       129,270       12,575                                                                                                    | - Themes                                                                                                    | รวมผู้รับจ้างขนส่ง<br>รวมทุกของทาง | 5          |                 |              |               |           |  |
|----------------------------------------------------------------------------------------------------|----------------------------------------------------------------------------------------------------|------------------------------------|------------|-----------------|--------------|---------------|-----------|--|
| System:<br>- All Customer<br>- All Customer<br>- All | Logistic Management Info                                                                                                    | noise and noise and noise          | *          | ปริมาณส่งลูกต่า | ดำขนส่ง(จำย) | ด้าขนส่ง(รับ) | ปานต่าง   |  |
| Close         Close         Close <th< th=""><th>System :</th><th>100039</th><th></th><th></th><th></th><th></th><th></th><th></th></th<>                                                                                                    | System :                                                                                                    | 100039                             |            |                 |              |               |           |  |
| - All Costomer       113,330,303       14,13,173       12,302,701       1,272,372         INDUSTRY       47,129,000       7,760,622       7,217,760       562,862         RETAIL       29,924,400       2,622,841       2,084,444       543,397         STATE ENTERPRISE       22,694,000       1,878,809       1,752,110       126,699         GOVERNMENT       14,927,569       1,746,057       1,719,117       26,940         OTHER       1.284,000       141,845       129,270       12,575                                                                                                    | 10                                                                                                    | All Custom                         |            | 115 059 050     | 14 175 173   | 12 902 701    | 1 272 472 |  |
| INDUSTRY         47,123,000         7,760,622         7,217,760         362,862           RETAIL         29,924,400         2,627,841         2,084,444         543,397           STATE ENTERPRISE         22,694,000         1,878,009         1,752,110         126,699           GOVERNMENT         14,927,569         1,746,057         1,719,117         26,940           OTHER         1,284,000         141,845         129,270         12,575                                                                                                    |                                                                                                    | - All Custom                       |            | 113,330,303     | 7 700 622    | 2 21 2 200    | 562.952   |  |
| HE TAIL         23.324,400         2.627,641         2.004,444         343,337           STATE ENTERPRISE         22.694,000         1.878.809         1,752,110         126.699           GOVERNMENT         14.927.569         1.746.057         1,719,117         26,940           OTHER         1.284,000         141,845         129,270         12,575                                                                                                    |                                                                                                    |                                    | нт         | 47.129.000      | 7,780,822    | 2.094.444     | 542 202   |  |
| STATE ENTERPHASE         22,694,000         1.878,003         1.732,110         126,833           GOVERNMENT         14,927.569         1.746,057         1.719,117         26,940           OTHER         1.284,000         141,845         129,270         12,575                                                                                                    | Contraction of the local division of the local division of the loc |                                    |            | 29,924,400      | 2.627.841    | 2,084,444     | 100 000   |  |
| Close                                                                                                    |                                                                                                    | STATE                              | ENTERPRISE | 22,694,000      | 1.0/0.009    | 1,752,110     | 120.033   |  |
| Close                                                                                                    |                                                                                                    | GOVERN                             | MENI       | 14.927.569      | 1,746,057    | 1,719,117     | 26,940    |  |
|                                                                                                    |                                                                                                    |                                    |            |                 |              |               |           |  |
|                                                                                                    | Close                                                                                                    |                                    |            |                 |              |               |           |  |

#### รูปที่ 5-15 หน้าจอรายงานแสดงจำนวนค่าชนส่ง(Freight)

รายงานมีรายละเอียดของตัวแปรดังต่อไปนี้ ปริมาณส่งลูกค้า คือ จำนวนปริมาณรวมของการขนส่งสินค้า ค่าขนส่ง(รับ) คือ ค่าขนส่งที่เรียกเก็บจากลูกค้า ค่าขนส่ง(จ่าย) คือ ค่าขนส่งที่ต้องจ่ายให้กับบริษัทรับจ้างขนส่ง ส่วนต่าง คือ ส่วนต่างของค่าขนส่งรับ กับค่าขนส่งจ่าย

## <u>5.6.4 รายงานแสดงการพยากรณ์ค่าใช้จ่ายขนส่ง</u> (Cost Forecast) รายงาน LG401T เป็นรายงานเชิงวิเคราะห์แสดงปริมาณค่าใช้จ่ายในอนาคต

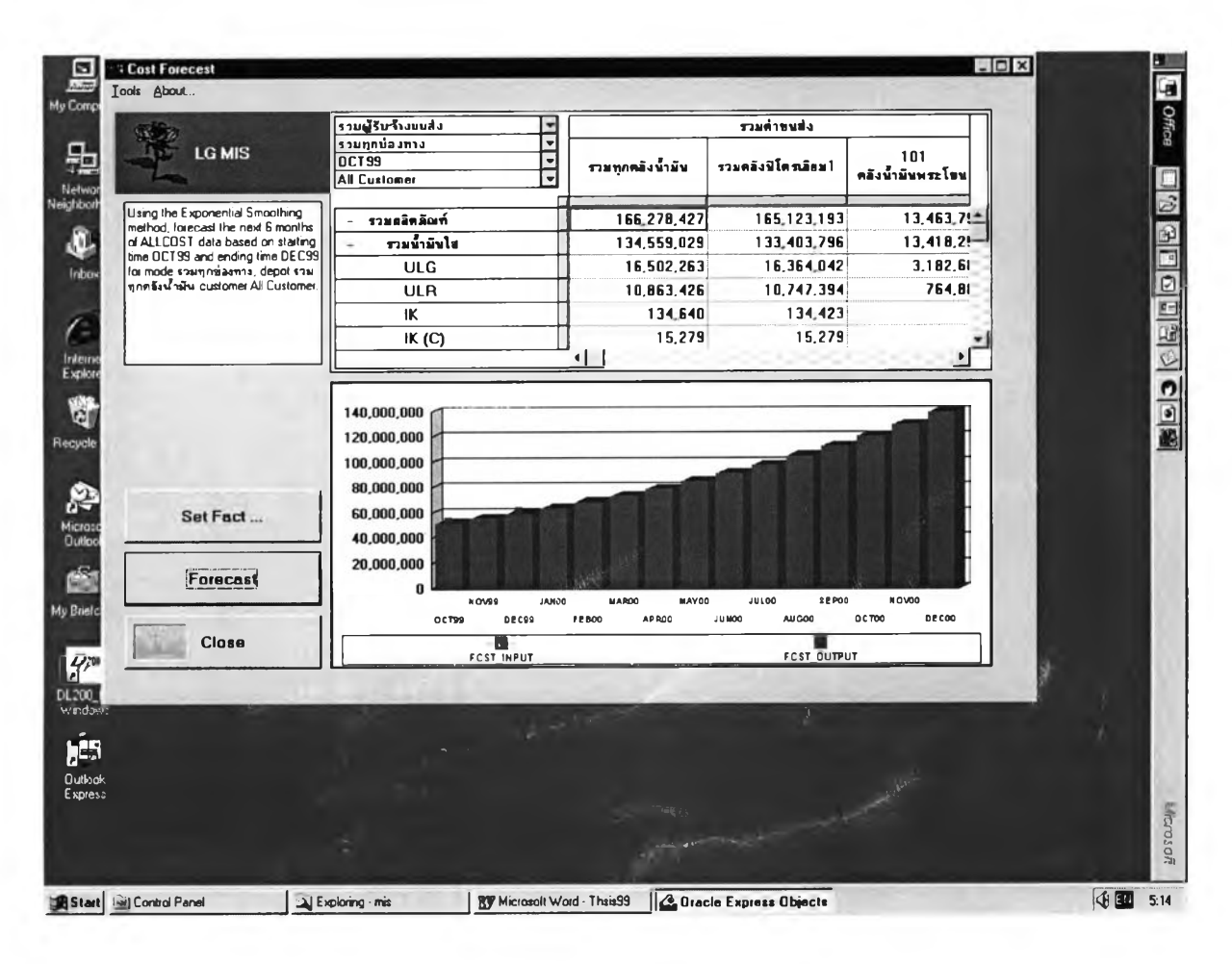

รูปที่ 5-16 หน้าจอรายงานแสดงการพยากรณ์ค่าใช้จ่ายขนส่ง(Cost Forecast)

ตัวแปรของรายงานการพยากรณ์นี้คือค่าขนส่ง โดยมีตารางแสดงค่าขนส่งตามมุมมองที่ผู้ใช้สนใจ เช่น ตามคลัง ตามผลิตภัณฑ์ เป็นต้น และมีกราฟแสดงข้อมูลเปรียบเทียบข้อมูลจริง (FCST\_INPUT) กับ ข้อมูลพยากรณ์ (FCST\_OUTPUT) และผู้ใช้สามารถเปลี่ยนสูตรการพยากรณ์ได้จากปุ่ม Set Fact

# <u>5.6.5 รายงานแสดงการพยากรณ์ปริมาณขนส่ง</u> (Volume Forecast) รายงาน LG501T เป็นรายงานเชิงวิเคราะห์แสดงปริมาณขนส่งในอนาคต

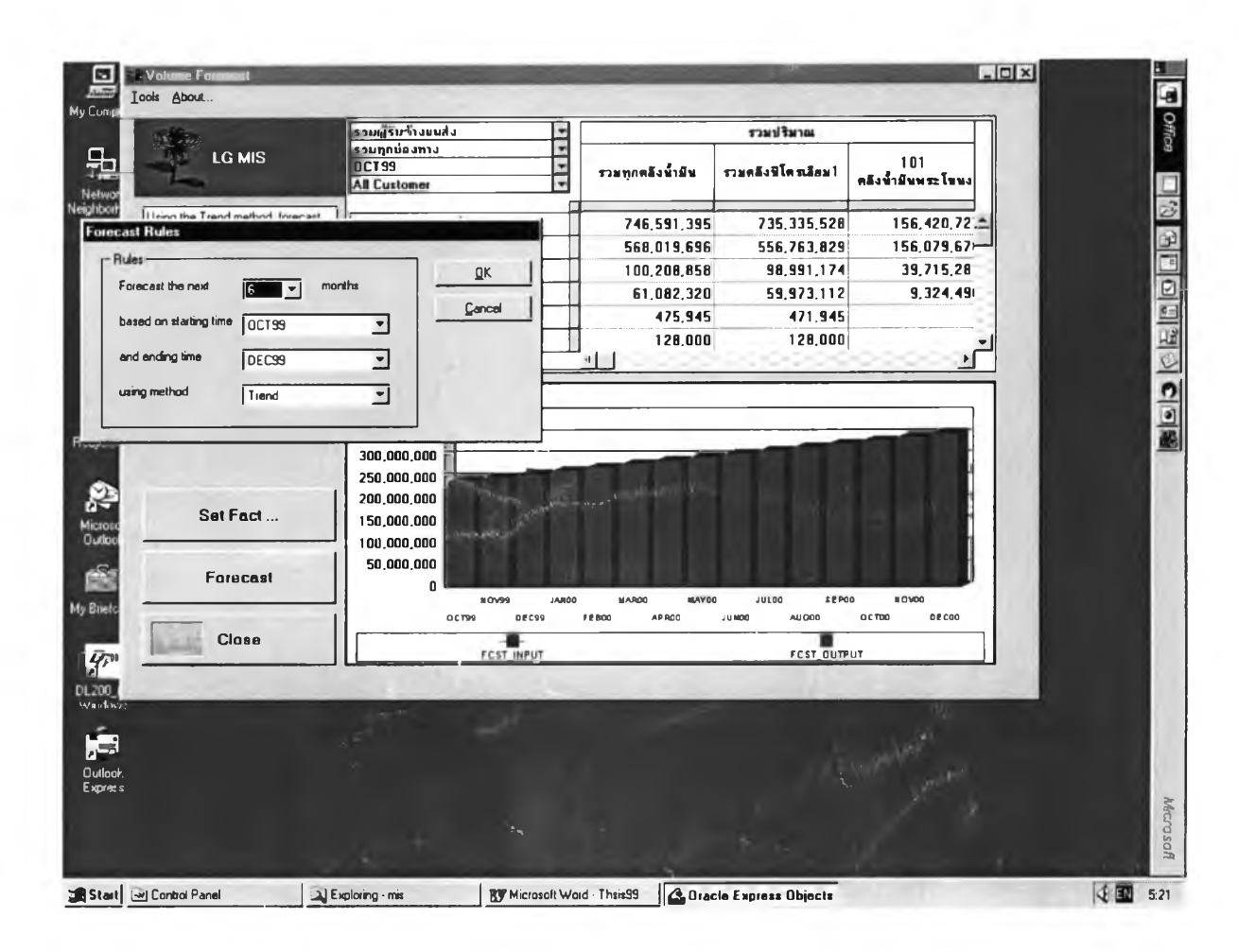

รูปที่ 5-17 หน้าจอรายงานแสดงการพยากรณ์ปริมาณขนส่ง(Volume Forecast)

ตัวแปรของรายงานการพยากรณ์นี้คือปริมาณขนส่ง โดยมีตารางแสดงปริมาณที่ขนส่งตามมุม มองที่ผู้ใช้สนใจเช่น ตามคลัง ตามผลิตภัณฑ์ เป็นต้น และมีกราฟแสดงข้อมูลเปรียบเทียบข้อมูลจริง (FCST\_INPUT) กับข้อมูลพยากรณ์ (FCST\_OUTPUT) และผู้ใช้สามารถเปลี่ยนสูตรการพยากรณ์ได้จาก ปุ่ม Set Fact 5.6.6 รายงานแสดงปัญหาการขนส่ง (Transportation Problem) มีรายงานย่อย 4 รายงาน

คือ

รายงาน LG601T เป็นตารางแสดงปัญหาการขนส่ง ตามลักษณะปัญหา รายงาน LG602G เป็นกราฟแสดงปัญหาการขนส่ง รายงาน LG603T เป็นตารางแสดงปัญหาการขนส่ง ตามคลังสินค้า รายงาน LG604G เป็นกราฟแสดงปัญหาการขนส่ง

| 1-                                          | OCT99                                  |                 |         | ษัญหาก | ารขนปง     |         |   |
|---------------------------------------------|----------------------------------------|-----------------|---------|--------|------------|---------|---|
| Logistic Management Information<br>System : | รวมผู้รีบจ้างขนส่ง<br>รวมพุกคลังน้ำมีข | All<br>Customer | RETAIL  | BUNKER | INDUSTRY   | GOVERNM |   |
|                                             | - รวมปัญหาขนป่ง                        | 19              | 1       |        | 2          | 9       |   |
| 6                                           | ไม่มีเจ้าหน้าที่ริงน้ำมีน              | 6               |         |        | 1          | 3       |   |
|                                             | ขนข่งอิตวัน                            | 4               |         |        |            | 3       |   |
| · · · ·                                     | ลูกค้าสั่งน้ำมีหม้า                    | 3               |         |        | 1          | 1       |   |
|                                             | อังน้ำมีพลูกด้าเต็ม                    | 2               | 1       |        | _          |         |   |
|                                             | ขบขังในเวลาพ้ามขบขัง                   | 2               |         |        |            | 1       |   |
|                                             | ขบขังน้ำมันผิดประเภท                   | 1               |         |        |            |         | 1 |
|                                             | <u>องน้ำมีบมิตประเภท</u>               | 1               |         |        |            | 1       |   |
| Close                                       |                                        | <u>.</u>        | 1212122 |        | 0-0-0-0-0- |         |   |
|                                             |                                        |                 |         |        |            |         |   |

รูปที่ 5-18 หน้าจอรายงานรายงานแสดงปัญหาการขนส่ง(Transportation Problem)

รายงานแสดงปัญหาขนส่ง ตัวแปรหลักคือจำนวนปัญหาขนส่ง และนำปัญหาทั้งหมดของการขน ส่งมาเป็นมุมมอง ผู้ใช้รายงานสามารถเห็นปัญหาและจำนวนการเกิดปัญหาขนส่ง ตามคลังต่าง ๆ และ ตามบริษัทรับจ้างขนส่งต่าง ๆ 5.6.7 รายงานแสดงข้อมูลผู้รับจ้างขนส่ง (Contractor) มีรายงานย่อย 4 รายงานคือ รายงาน LG701T เป็นตารางแสดงข้อมูลผู้รับจ้างขนส่ง ตามผู้รับจ้างขนส่ง รายงาน LG702G เป็นกราฟแสดงข้อมูลผู้รับจ้างขนส่ง รายงาน LG703T เป็นตารางแสดงข้อมูลผู้รับจ้างขนส่ง รายงาน LG704G เป็นกราฟแสดงข้อมูลผู้รับจ้างขนส่ง

| Logatic Management Information<br>System :         - รามผู้รับจ้างลงฟล         110         105         11           พฤก ที่ โทยพื้อมากรามสมอร์ก         50         50         1           พฤก ที่ โทยพื้อมากรามสมอร์ก         32         30         1           มวิชัก สิมผลการบสมอร์ก         32         3         1           มวิชัก สิมผลการบสมอร์ก         3         3         1           มวิชัก สิมผลกรามสมอร์ก         3         3         1           มวิชัก สิมผลกรามสมอร์ก         3         3         1           พฤก ก.สมชูชมี         5         3         1           พฤก ก.สมชูชมี         5         3         1           พฤก ก.สมชูชมี         4         4         3           พฤก พระโขงงกรามแกก         4         4         2                                                                                                    | Cogstic Management Information         System:         United System:         United System:         <                                                                                                    |                            | 101 คลังน้ำมีพพระโขนง      | -    | จ้าพวนพนึกงานขับรถ | 4าพวพสอ | จำนวนรอบุจริต |   |
|----------------------------------------------------------------------------------------------------|----------------------------------------------------------------------------------------------------|----------------------------|----------------------------|------|--------------------|---------|---------------|---|
| Logatic Maragement Information         System :         Uman in line Walk un struktig fin         50         10         110         100         110         110         110         110         110         110         110         111         111         111         111         111         111         111         111         111         111         111         111         111         111         111         111         111         111         111         111         111         111         111         111         111         111         111         111         111         111         111         111         111         111         111         111         111         111 <td>Logisic Management Information       - รายผู้รับข้างขนใง       110       105       11         พนก 11 กษายังแม่งการามสมใช้กิ       50       50       1         พนก 125       12       30       1         พนก 125       11       105       11         พนก 125       12       30       1         พนก 125       10       17       12         พนก 125       1       135       3       1         พนก 125       3       1       1       15       1         พนก 125       1       1       135       3       1         พนก 125       1       1       10       105       1         พนก 125       1       1       10       10       10         พนก 125       1       1       1       1       10       10         พนก 125       1       1       1       1       1       10       10         พนก 125       1       1       1       1       1       10       10       10         พนก 125       1       1       1       1       10       10       10       10         พนก 125       1       1       1</td> <td>war</td> <td></td> <td></td> <td></td> <td></td> <td></td> <td></td> | Logisic Management Information       - รายผู้รับข้างขนใง       110       105       11         พนก 11 กษายังแม่งการามสมใช้กิ       50       50       1         พนก 125       12       30       1         พนก 125       11       105       11         พนก 125       12       30       1         พนก 125       10       17       12         พนก 125       1       135       3       1         พนก 125       3       1       1       15       1         พนก 125       1       1       135       3       1         พนก 125       1       1       10       105       1         พนก 125       1       1       10       10       10         พนก 125       1       1       1       1       10       10         พนก 125       1       1       1       1       1       10       10         พนก 125       1       1       1       1       1       10       10       10         พนก 125       1       1       1       1       10       10       10       10         พนก 125       1       1       1                                                                                                    | war                        |                            |      |                    |         |               |   |
| พงก. ปะตะพัฒนาทรามธปตร์ต         50         50         1           พงก. ปะตะพัฒนาทรามธปตร์ต         32         30         1           บริษัท รัฐมนทร์ รับกิด         7         7         1           พรัพที่สังหลวงทรามธปตร์ต         3         3         1           พรัพที่สังหลวงทรามธปตร์ต         3         3         1           พรัพที่สังหลวงทรามธปตร์ต         3         3         1           พรัพที่ส่วนสวงทรามธปตร์ต         3         3         1           พร. ก.สมฐรณ์         5         3         1           พงก. ก.สมฐรณ์         5         3         1           พงก. พระโรงงทรามเทต         4         4         2                                                                                                    | Name       Name       Image: Name       Sol       50       1         Name       Name       Name       Sol       Sol       1         Name       Name       Sol       Sol       1         Name       Name       Sol       Sol       1         Name       Name       Sol       Sol       1         Name       Name       Sol       Sol       1         Name       Name       Sol       Sol       1         Name       Name       Sol       Sol       1         Name       Name       Sol       Sol       1         Name       Name       Sol       Sol       1         Name       Name       Sol       Sol       1         Name       Name       Sol       Sol       1         Name       Sol       Sol       Sol       Sol       1         Name       Sol       Sol       Sol       Sol       Sol       1         Name       Sol       Sol       Sol       Sol       Sol       Sol       Sol         Name       Sol       Sol       Sol       Sol       Sol       Sol       Sol                                                                                                    | Logistic Management Inform | ation – รวษผู้รับจ้างขนข่ง | _    | 110                | 105     | 11            |   |
| พงก. ประชิพาธันชิกร         32         30         1           บริษัท ธันพอกรายสปอร์ท จำกัด         5         4         1           มริษัท ธันพอกรายสปอร์ท จำกัด         7         7         1           พรงก. ก. ธนฐระมี         3         3         1           พงก. ก. ธนฐระมี         5         3         1           พงก. ก. ธนฐระมี         5         3         1           พงก. ก. ธนฐระมี         4         4         3           มาก พระโรมอกรานเทด         4         4         2                                                                                                    | พยก. ประธิศักร์ชาวร       32       30       1         บริษัท ธิระยท์ นักด       5       4       1         บริษัท ธิระยท์ นักด       7       7       1         บริษัท ธิระยท์ นักด       3       3       1         พรก. ก. ธรรฐาน       5       3       1         พรก. เริญหรีเตะ       4       4       3         มาก       พระโรมงกรามเทค       4       4         มาก       พระโรมงกรามเทค       4       2                                                                                                    | L Oyucan.                  | พจก ท.ไทยพัฒนาทรานสปล      | ร์ด  | 50                 | 50      | 1             |   |
| U?эйп สัยนะที่ จำกัด         5         4         1           บ?มัท สัยนะกรานแปลโต         7         7         1           บริมัท สัยนะกรานแปลโต         3         3         1           พฤ. ก.แปลเมะที่ จำกัด         7         7         1           บริมัท สัยนะกรานแปลโต         3         3         1           พฤ. ก.แปลเมะที่ จำกัด         3         3         1           พฤ. ก.แปลเมะที่ จำกัด         3         3         1           พฤ. ก.แปลเมะที่ เหน่ง         4         4         3           บจก พระโรนงกรานแทด         4         4         2                                                                                                    | Užům žsusuťi úvím         5         4         1           Užům žsusuťi úvím         7         7         1           Užům žsusuťi úvím         3         3         1           NYN. 1843         5         3         1           NYN. 1843         4         4         3           Užím žsusný         4         4         3           UNN NELEUNNENMA         4         4         2                                                                                                    |                            | พงก.ประสิทธิบริการ         |      | 32                 | 30      | 1             |   |
| узёй бажалагияца́а ба     7     7     1       цёйна́ назанагияца́а ба     3     3     1       พчп. п. ядузай     5     3     1       พчп. п. ядузай     5     3     1       พчп. п. ядузай     4     4     3       учп. мяс Гачанагияна     4     4     2                                                                                                    | No.         No.         No. <td></td> <td>บริษัท มีอนนท์ จำกัด</td> <td></td> <td>5</td> <td>4</td> <td>1</td> <td></td>                                                                                                    |                            | บริษัท มีอนนท์ จำกัด       |      | 5                  | 4       | 1             |   |
| urīšunāsausamstutslašin         3         3         1           war. n.stagstā         5         3         1           war. izāgstā         4         4         3           urīšunāsausamstutslašin         4         4         3           urīšu stratītau         4         4         3           urīšu stratītau         4         4         2                                                                                                    | uiting anaoanstudden         3         3         1           Nan. ciggustine         5         3         1           Nan. ciggustine         4         4         3           Uin Nite Eusinstrume         4         4         3                                                                                                    |                            | บริษัท ฮัยพลทรายสปลร์ด จำ  | ากัด | 7                  | 7       | 1             |   |
| ичп. п. зицияй     5     3     1       ичп. п. зицияй     4     4     3       учп. изЕ Тачинания     4     4     2                                                                                                    | WNO. 0. 888 5     3     1       WNO. 0. 888 500     4     4       UNO. WEE INUMERIME     4     4       UNO. WEE INUMERIME     4     4                                                                                                    |                            | นรับที่ส่งหลวงทรามปปอร์ด   |      | 3                  | 3       | 1             |   |
| илл (132)/15%         4         4         3           улл изъ[сичинатими         4         4         2                                                                                                    | Win 1930/1930/00     4     4     3       Uin MEE[EusinFluxme     4     4     2                                                                                                    | me                         | พรก. ก.สมบูรณ์             |      | 5                  | 3       | 1             |   |
| UIN MEEISUUNFILMA         4         4         2           Close                                                                                                    |                                                                                                    | lore                       | พรก. เรริญพรวิเศษ          |      | 4                  | 4       | 3             |   |
| Ciosa                                                                                                    |                                                                                                    | 2                          | บงก พระโขพงทรานเทค         | 1    | 4                  | 4       | 2             |   |
|                                                                                                    | ove<br>a<br>ove<br>over<br>over |                            |                            |      |                    |         | ٤             | - |

รูปที่ 5-19 หน้าจอรายงานรายงานแสดงข้อมูลผู้รับจ้างขนส่ง(Contractor)

รายงานแสดงข้อมูลผู้รับจ้างขนส่ง แสดงข้อมูลจำนวนพนักงานขับรถ จำนวนรถขนส่ง และ จำนวนรถทุจริต ตามมุมมองที่สนใจ โดยข้อมูลจะได้จากการนับจากตารางฐานข้อมูลในระบบ CMS

### <u>5.7 การทดสอบโปรแกรม</u>

การทดสอบระบบเป็นขั้นตอนที่สำคัญ จะต้องใช้ความละเอียดในการตรวจสอบความถูกต้องของ ข้อมูล เพราะระบบสารสนเทศจะพัฒนาเสร็จได้นั้น ข้อมูลจากระบบจะต้องถูกต้องและใช้งานได้จริง ระบบงานที่พัฒนา สามารถแบ่งส่วนการทดสอบได้ดังนี้

#### <u>5.7.1. ทดสอบแต่ละส่วนย่อย</u>

เป็นการแยกการทดสอบแต่ละส่วนย่อยของระบบ โดยในส่วนของการดึงข้อมูล ทำการสอบข้อมูล ที่ดึงเข้ามาเปรียบเทียบกับรายงานที่มีอยู่ในระบบนั้น ๆ สำหรับในขั้นตอนของการนำข้อมูลเข้าระบบจะทำ การตรวจสอบการรวมข้อมูลในระดับสูงขึ้นไปว่าโปรแกรมคำนวณได้ถูกต้องหรือไม่ ผลการทดสอบข้อมูล ถูกต้อง จะมีปัญหาความล่าช้าในส่วนของการประมวลผลโปรแกรมการรวมในระดับสูง (Rollup) ของ โปรแกรมชื่อ "RollupDelv" เนื่องจากออกแบบให้มีมุมมองหลายมุมมอง ทำให้การบวกรวมข้อมูลสำหรับ หลาย ๆ มุมมองและหลาย ๆ ระดับ ทำได้ช้า

#### <u>5.7.2. ทดสอบระบบโดยรวม</u>

เป็นการทดสอบอีกครั้งเมื่อระบบพัฒนาแล้วเสร็จ เป็นการทดสอบระบบโดยรวมตั้งแต่เริ่มนำข้อ มูลเข้าจนถึงการนำเสนอข้อมูลออกในรูปของรายงาน ระบบโดยรวมทำงานได้ตามปกติ

#### <u>5.7.3. ทดสอบระบบความปลอดภัย</u>

ระบบสามารถป้องกันผู้ไม่มีสิทธิเข้าใช้งานระบบได้ และสามารถกำหนดสิทธิการดูรายงานได้

กล่าวโดยสรุป โปรแกรมสามารถทำงานได้ถูกต้องตามวัตถุประสงค์ทุกประการ ในเวลาของการ ตอบสนองที่ยอมรับได้